# Android Studio... for Eclipse Users

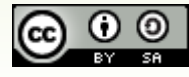

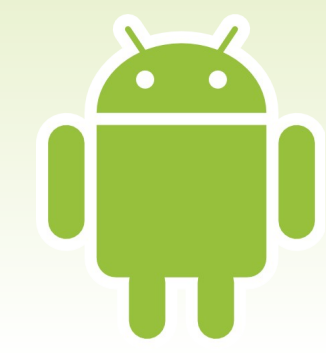

### The State of Eclipse

- Officially Disowned by Android Tools Team
  - ADT and such still available for download
  - ADT is not in especially good health, since has not been updated in many months
- Andmore Project
  - Eclipse Foundation
  - MOTODEV Studio bits plus other modern touches
  - Very much a work in progress

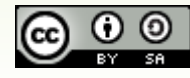

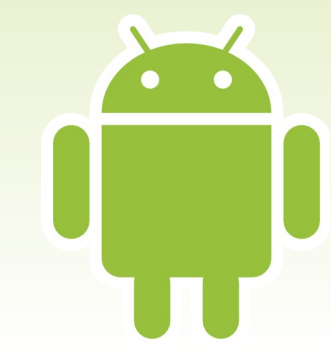

### The State of Android Studio

- For Realz, Now
  - 1.0 in late 2014
  - The official IDE for Android, from the Tools team
- Net: Eclipse Users Need to Have a Plan
  - Migrate to Android Studio
  - Hold out for Andmore
  - Don't breathe, lest the vibrations somehow dislodge a critical bit and break a classic ADT setup...

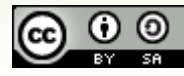

## **Getting Going with Studio**

- Download from Android Developer site
  - Options to automatically download and install SDK, initial emulator image, HAXM (Windowsonly?)
- How to Get Updates
  - Welcome Dialog (tiny footer)
  - Help menu
  - Automatic checks on your desired channel
    - Default = stable

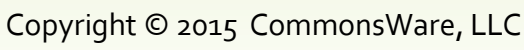

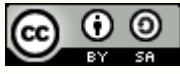

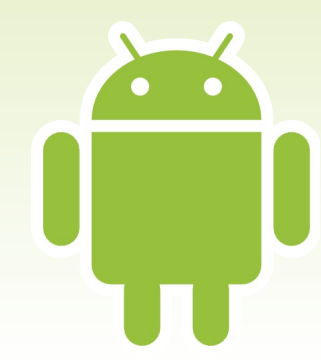

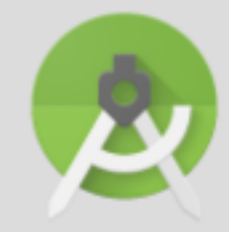

### Welcome to Android Studio

Recent Projects

VideoBrowse

VideoBrowse

Pager --/stuff/CommonsWare/projects/CWAC/Pager

My Application

Decktastic

Decktastic

Provider -/stuff/CommonsWare/projects/CWAC/Provider

Relative

Relative

VideoList

VideoList

MediaRouter

MediaRouter

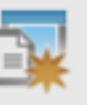

Start a new Android Studio project

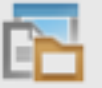

Open an existing Android Studio project

Ouick Start

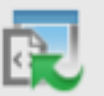

Import an Android code sample

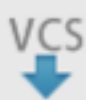

Check out project from Version Control

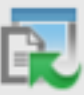

Import Non-Android Studio project

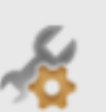

Configure

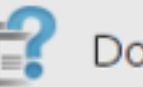

Docs and How-Tos

⇒

### Workspace, We Hardly Knew Ye

- Eclipse: Workspace and Projects
  - Workspace encapsulates plugins and kin
  - Projects did not have sub-projects
- Android Studio: Projects and Modules
  - Module == sub-project
  - No workspace, so each IDE window represents a project and its modules
    - Net: may wind up with a few IDE windows open at once

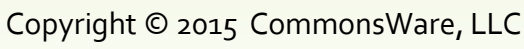

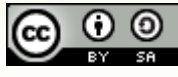

### **Escape From Eclipse**

- Importing a Project
  - File > Import Project from main menu
- Import Types
  - If build.gradle exists, just opens the project and adds Android Studio files (.iml, .idea/)
  - If no build.gradle but has legacy project directory structure, copies and remodels

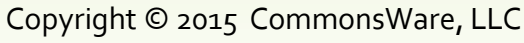

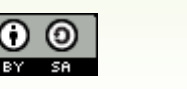

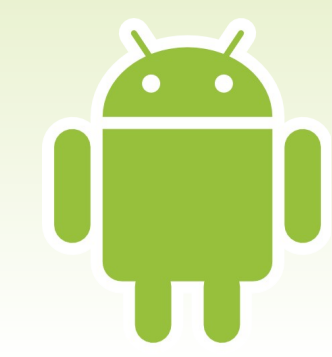

### **Escape from Eclipse**

- Remodeling Work
  - Creates a new directory (at location you designate)
  - Sets up Studio and Gradle files
  - Puts your app code in an app/ module
    - Mostly in a src/main/ sourceset within there
  - Gives you a report of what moved where

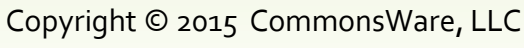

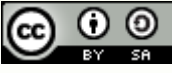

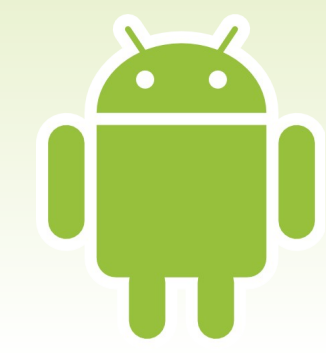

### **Project Views: Old and New**

- Android Project View
  - What you get by default when creating or importing an Android project
  - Synthetic merging of structures, notably resources
  - Benefit: maybe easier for you to find all variants of a resource
  - Cost: does not reflect actual filesystem

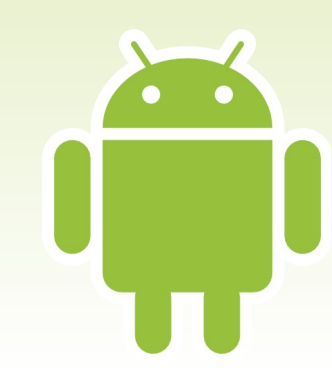

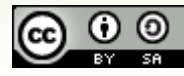

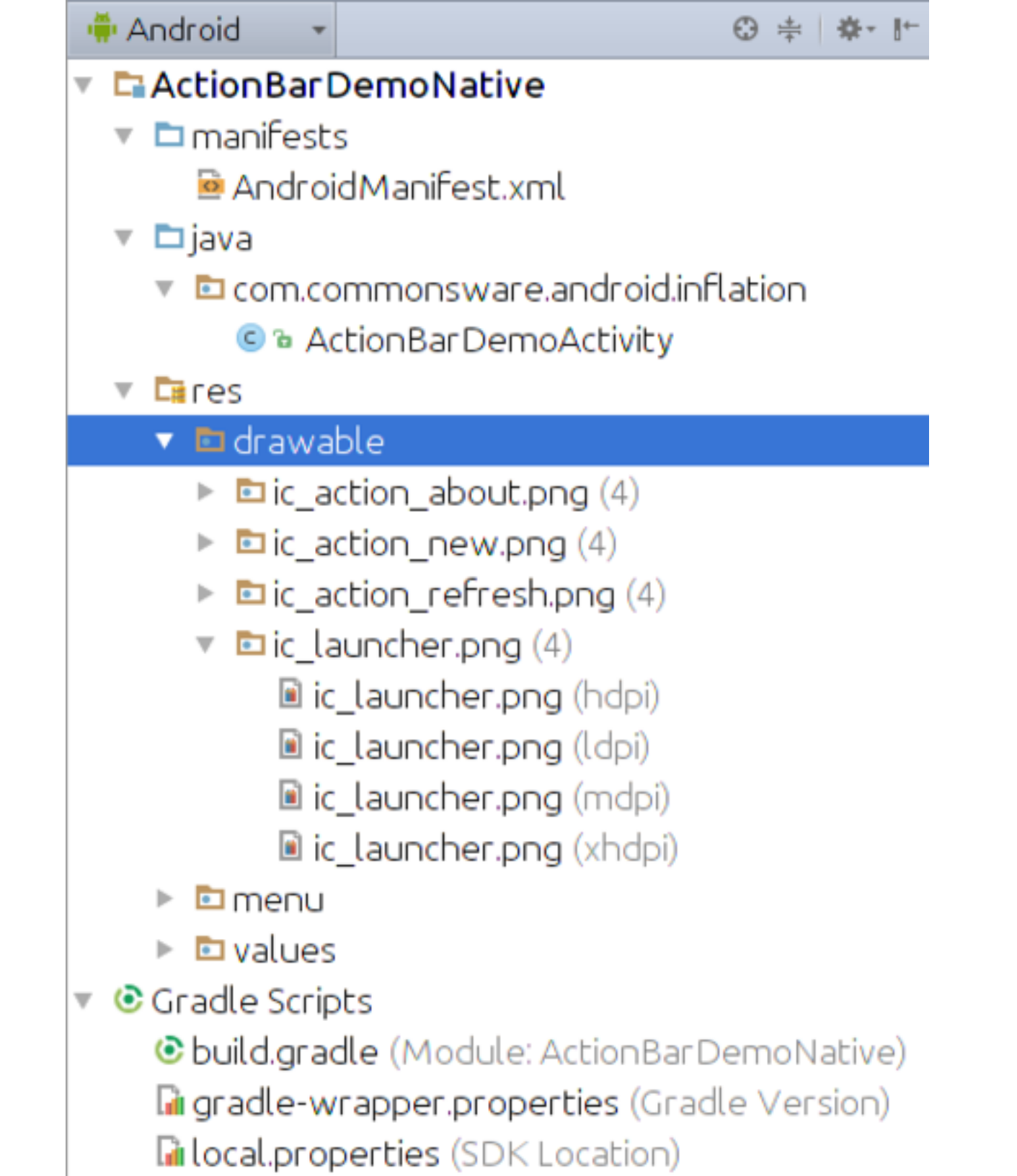

### **Project Views: Old and New**

- Classic Project View
  - Switch drop-down above file tree to "Project"
  - Classic "these are the files in the filesystem" sort of view
  - Benefit: reflects reality
  - Cost: more tedious to find all variants of a resource

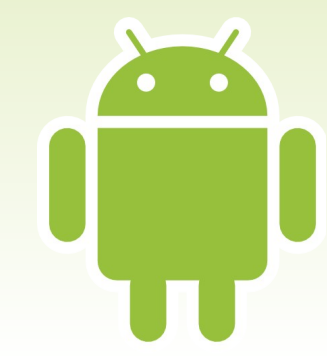

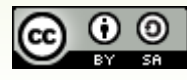

| D P | roject 🔹                                                                                                    |             |          |         | Θ | +   | \$- | ľ, |
|-----|----------------------------------------------------------------------------------------------------|-------------|----------|---------|---|-----|-----|----|
| - D | ActionBar                                                                                                    | DemoNat     | ive (~/s | tuff/Co | m | nor | ารW | a  |
| ►   | 🗖 .gradle                                                                                                    |             |          |         |   |     |     |    |
| ►   | 🗅 .idea                                                                                                    |             |          |         |   |     |     |    |
| ►   | 🗖 bin                                                                                                    |             |          |         |   |     |     |    |
| ►   | 🗖 build                                                                                                    |             |          |         |   |     |     |    |
| ►   | 🗖 gen                                                                                                    |             |          |         |   |     |     |    |
| ►   | 🗖 gradle                                                                                                    |             |          |         |   |     |     |    |
|     | 🗅 libs                                                                                                    |             |          |         |   |     |     |    |
| T   | res                                                                                                    |             |          |         |   |     |     |    |
|     | Image: Image: | ble-hdpi    |          |         |   |     |     |    |
|     | Image: Image: | ble-ldpi    |          |         |   |     |     |    |
|     | Image: Image: | ble-mdpi    |          |         |   |     |     |    |
|     | Image: Image: | ble-xhdpi   |          |         |   |     |     |    |
|     | V 🖬 drawa                                                                                                    | ole-xxnap   |          |         |   |     |     |    |
|     | ⊡ ic_a                                                                                                    | ction_abor  | uc.png   |         |   |     |     |    |
|     | ⊡ic_a                                                                                                    | ction_new   | osh poq  |         |   |     |     |    |
|     |                                                                                                    | ction_ren   | esniprig |         |   |     |     |    |
|     | acti                                                                                                    | ons vml     |          |         |   |     |     |    |
|     | Notes                                                                                                    | OH5.AHR     |          |         |   |     |     |    |
| ►   |                                                                                                    |             |          |         |   |     |     |    |
|     | .classpat                                                                                                    | h           |          |         |   |     |     |    |
|     | .project                                                                                                    |             |          |         |   |     |     |    |
|     | J ActionBa                                                                                                    | rDemoNa     | tive.iml |         |   |     |     |    |
|     | 🖻 Android                                                                                                    | Aanifest.xr | าาไ      |         |   |     |     |    |
|     | 📀 build.gra                                                                                                    | dle         |          |         |   |     |     |    |
|     | 🖻 build.xml                                                                                                    |             |          |         |   |     |     |    |
|     | 🖬 local.pro                                                                                                    | perties     |          |         |   |     |     |    |

### What You Don't Get

- Structured Editors
  - Only the drag-and-drop GUI builder plus a dubiously-useful Project Structure dialog
  - Resources (menus, strings, etc.) edit via raw XML
- Directly Integrated DDMS
  - Some DDMS features are baked into Android Studio, such as process list and LogCat
  - Others you will access via Android Device Monitor

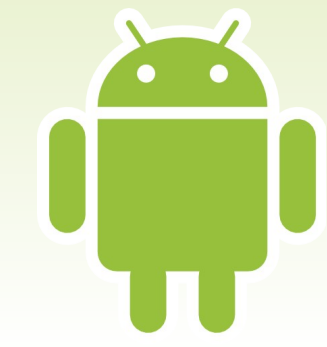

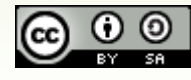

### **Project Structure Dialog**

- The Theory
  - Allows you to configure project settings
  - Reminiscent of Project > Properties > Android in Eclipse
  - Automatically updates Gradle build files that drive the build process

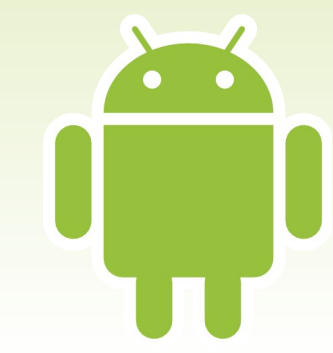

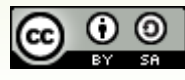

### **Project Structure Dialog**

- The Reality
  - Works for simple projects
  - Starts to break down once you significantly tailor the Gradle build files, particularly with scripting
    - Example: automatically generating versionCode
    - Only really handle static properties
  - Does not handle everything that Gradle offers
    - Example: splits

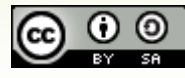

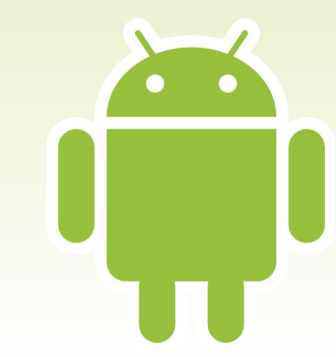

#### Project Structure

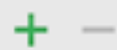

#### SDK Location

SDK Location Project — Modules Dapp

#### Android SDK location:

The directory where the Android SDK is located. This location will be used for new projects, and for existing projects that do not have a local.properties file with a sdk.dir property.

/opt/android-sdk-linux

#### JDK location:

The directory where the Java Development Kit (JDK) is located.

/usr/lib/jvm/default-java

ОК

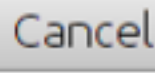

---

.....

| 😣 🗉 Project Structure |                                                     |         |  |  |  |  |  |  |
|-----------------------|-----------------------------------------------------|---------|--|--|--|--|--|--|
| + -                   | Gradle version                                      | 2.2.1   |  |  |  |  |  |  |
| SDK Location          | Android Plugin Version<br>Android Plugin Repository | 1.0.0   |  |  |  |  |  |  |
| Project<br>— Modules  |                                                     | jcenter |  |  |  |  |  |  |
| 🗖 арр                 | Default Library Repository                          | jcenter |  |  |  |  |  |  |
|                       |                                                     |         |  |  |  |  |  |  |
|                       |                                                     |         |  |  |  |  |  |  |
|                       |                                                     |         |  |  |  |  |  |  |
|                       |                                                     |         |  |  |  |  |  |  |
|                       |                                                     |         |  |  |  |  |  |  |
|                       |                                                     |         |  |  |  |  |  |  |
|                       |                                                     |         |  |  |  |  |  |  |
|                       |                                                     |         |  |  |  |  |  |  |
|                       |                                                     |         |  |  |  |  |  |  |
|                       |                                                     |         |  |  |  |  |  |  |
|                       |                                                     |         |  |  |  |  |  |  |

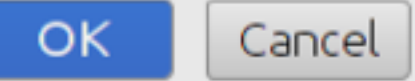

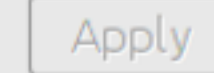

#### **Project Structure** X Properties Signing Flavors Build Types | Dependencies + \_ SDK Locatio API 21: Android 5.0 (Lollipop) Compile Sdk Version $\mathbf{\nabla}$ Project 21.1.2 🔻 Build Tools Version Modules 🗖 app Library Repository Ignore Assets Pattern Incremental Dex $\nabla$ Source Compatibility Target Compatibility

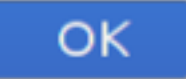

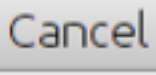

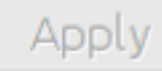

| 😣 💷 Project Structu                       | ıre           |        |                                                                                                    |                                                                                                    |
|-------------------------------------------|---------------|--------|----------------------------------------------------------------------------------------------------|----------------------------------------------------------------------------------------------------|
| + -                                       | Properties    | Signir | ng Flavors Build Types Dep                                                                                                    | pendencies                                                                                                    |
| SDK Location<br>Project<br>Modules<br>app | defaultConfig | +      | Name: defaultConfig<br>Min Sdk Version<br>Application Id<br>Proguard File<br>Signing Config<br>Target Sdk Version<br>Test Instrumentation Runner<br>Test Application Id<br>Version Code<br>Version Name | API 14: Android 4.0 (IceCreamSandwich)<br>com.commonsware.myapplication<br>API 21: Android 5.0 (Lollipop)<br>1<br>1.0 |
|                                           |               |        |                                                                                                    |                                                                                                    |

OK Cancel

Apply

### Modules

- Scenarios
  - Public library with demo apps
  - App with private libraries
    - Forks of existing OSS libraries)
    - Isolating pure Java code for direct testing
- Adding a Module
  - File > New Module
  - Wizard UI

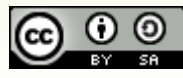

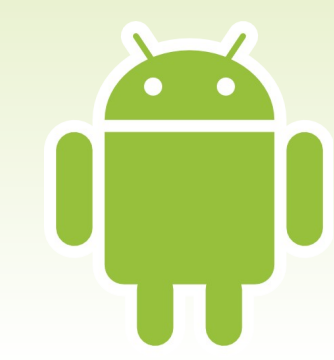

## **Running a Project**

- Step #1: Pick Your Build Variant
  - Build type
  - Product flavor
- Step #2: Pick Your Run Configuration
  - Get one per app module "out of the box", available in drop-down to the left of the green "run" toolbar button
  - Can add others (e.g., unit tests)

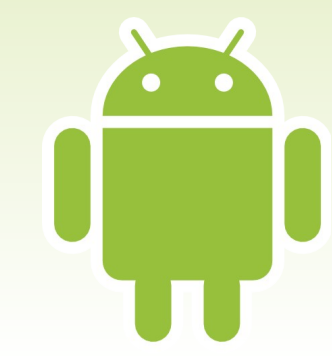

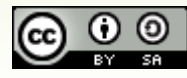

|                  | Build Variants | -4 - 4        |       |  |  |
|------------------|----------------|---------------|-------|--|--|
|                  | Module         | Build Variant |       |  |  |
|                  | 🔁 арр 🔰        | D             | debug |  |  |
|                  |                |               |       |  |  |
| 🔹 Build Variants |                |               |       |  |  |

ł

i

ł

|                  | Build Variants | ‡- ↓-         |  |  |
|------------------|----------------|---------------|--|--|
|                  | Module         | Build Variant |  |  |
|                  | 🖿 арр 👘 🕕      | debug         |  |  |
|                  |                | debug         |  |  |
|                  |                | release       |  |  |
| 🔹 Build Variants |                |               |  |  |

### **Running a Project**

- Step #3: Press that Run Toolbar Button
  - Build errors? They'll show up in Gradle Console
- Step #4: Choose a Device or Emulator
  - Existing connection
  - Start a fresh emulator instance
- Step #5: Run Successfully!
  - ...or die trying, using LogCat to see what went wrong

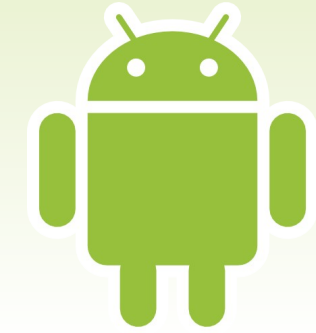

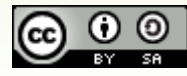

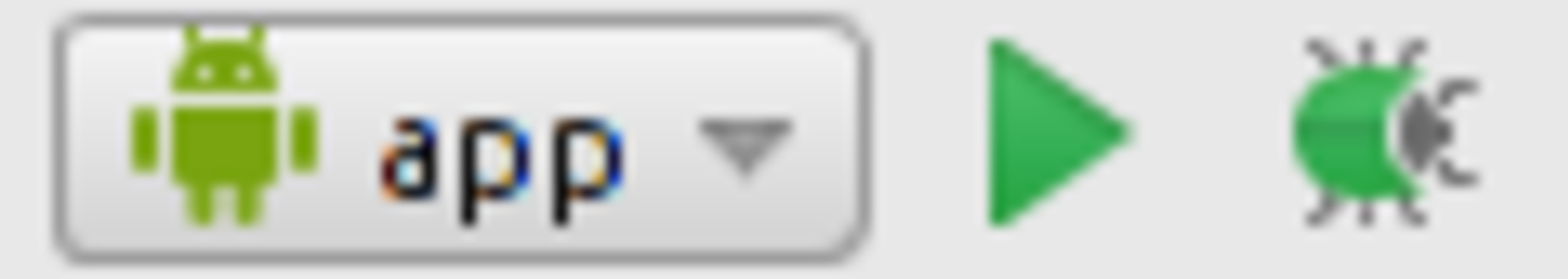

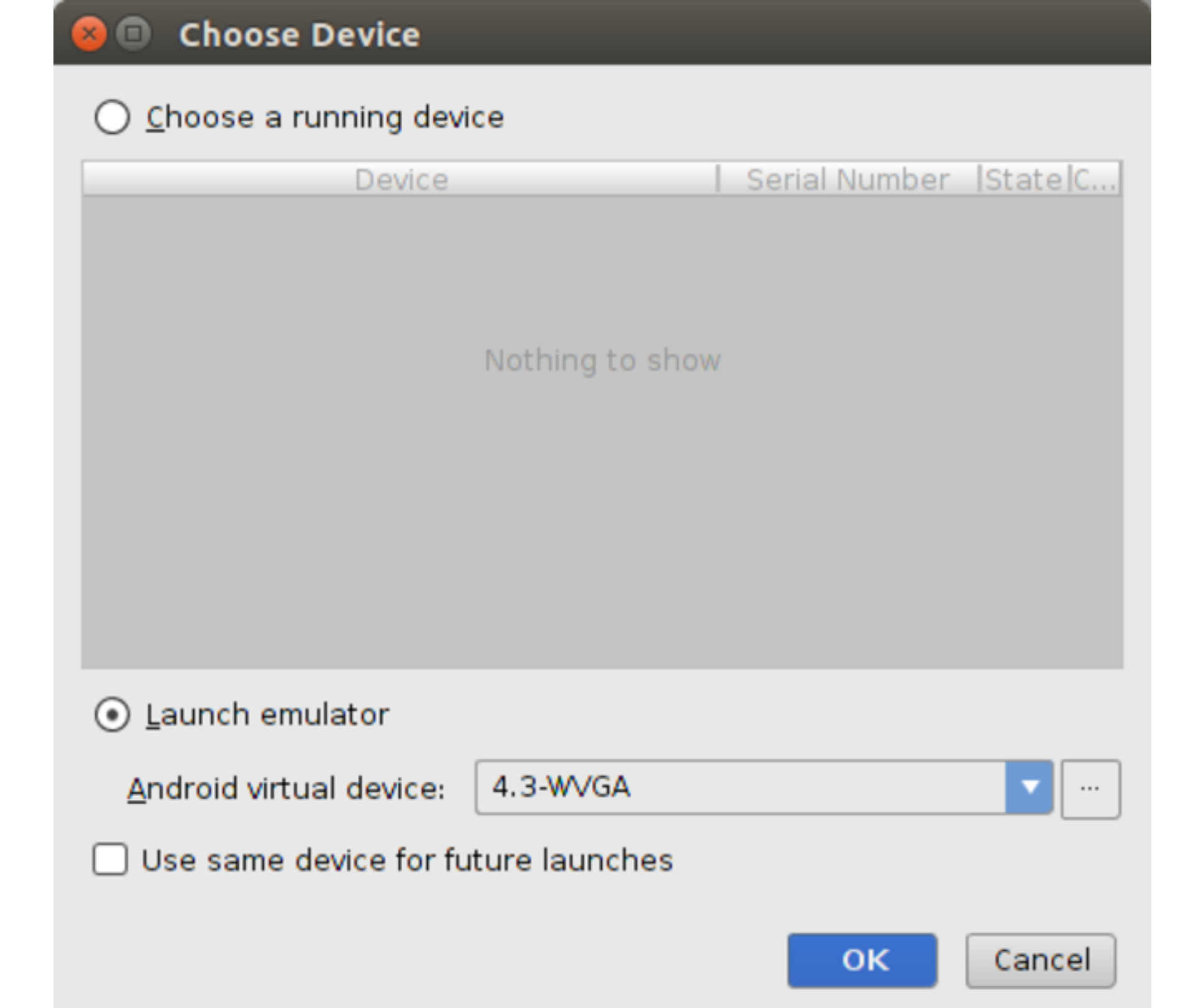

### **AVD Manager**

- The New One
  - Facelift
  - Not all options from old AVD Manager available
    - And not everything configurable about an AVD was available in the old AVD Manager either...
- The Old One
  - Still available from command line, via android avd

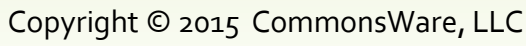

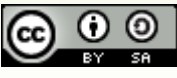

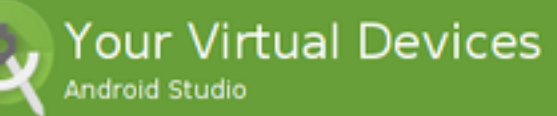

| Туре | Name                | Resolution          | API | Target      | CPU/ABI | Size on Disk | Actions          |
|------|---------------------|---------------------|-----|-------------|---------|--------------|------------------|
|      | Nexus 5 API 21 x86  | 1080 × 1920: xxhdpi | 21  | Google APIs | ×86     | 750 MB       | ► / <del>▼</del> |
|      |                     |                     |     |             |         |              |                  |
|      |                     |                     |     |             |         |              |                  |
|      |                     |                     |     |             |         |              |                  |
|      |                     |                     |     |             |         |              |                  |
|      |                     |                     |     |             |         |              |                  |
|      |                     |                     |     |             |         |              |                  |
|      |                     |                     |     |             |         |              |                  |
|      |                     |                     |     |             |         |              |                  |
|      |                     |                     |     |             |         |              |                  |
|      |                     |                     |     |             |         |              |                  |
|      |                     |                     |     |             |         |              |                  |
|      |                     |                     |     |             |         |              |                  |
| + Cr | eate Virtual Device |                     |     |             |         |              | Ø                |

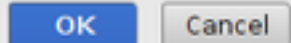

### DDMS and LogCat

- Android View
  - Docked by default in left side of lower edge
- Devices List
  - Drop-down of visible devices and running emulators
  - List of debuggable processes for selected device
  - Screenshot, video recording, process termination, GC, heap dumps, start/stop method tracing, start/stop allocation trakcing

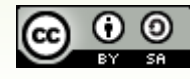

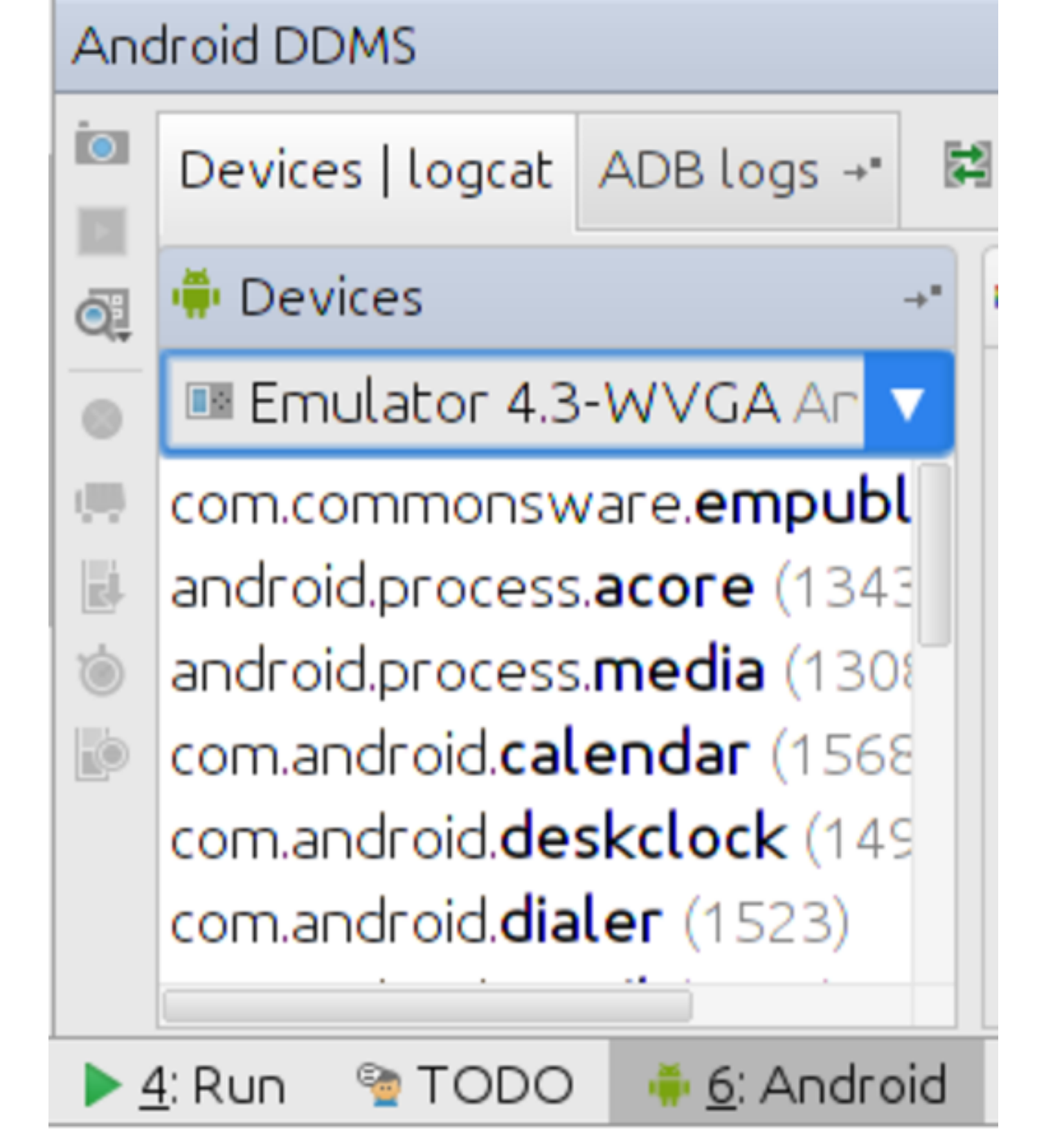

### DDMS and LogCat

- LogCat
  - Now a text area, not a scrolling list
    - Net: selection is an arbitrary chunk of text, not strictly by lines
  - Options to print and delete
  - Filtering
    - Automatic by last running app, though seems buggy
    - By log level
    - By arbitrary text
  - No save option use clipboard

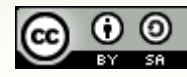

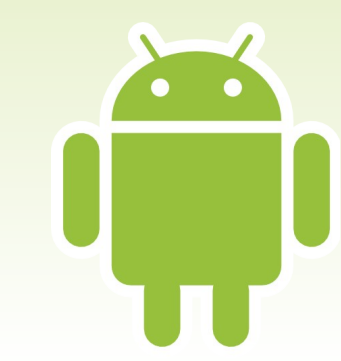

| 1          |                                                                                                    | Log level: 🔽 🔍 🔍                                                                                                    | No Filters                                                                                                    |
|------------|----------------------------------------------------------------------------------------------------|----------------------------------------------------------------------------------------------------|----------------------------------------------------------------------------------------------------|
| na (       | ogcat                                                                                                    |                                                                                                    |                                                                                                    |
| ↑ → 昭吉 ● ● | 01-06 10:29:51.701<br>01-06 10:29:52.301<br>01-06 10:29:52.301<br>01-06 10:29:52.301<br>01-06 10:29:52.301<br>01-06 10:29:52.301<br>01-06 10:29:52.301<br>01-06 10:29:54.721<br>01-06 10:29:54.721 | 1138-1275/system_process D/Nat464Xlat: requiresClat: net1<br>1138-1517/system_process D/ConnectivityService: [CheckMp]<br>1138-1517/system_process D/ConnectivityService: [CheckMp]<br>1138-1517/system_process D/ConnectivityService: [CheckMp]<br>1138-1157/system_process D/ConnectivityService: [CheckMp]<br>1138-1157/system_process D/ConnectivityService: CheckMp.c<br>1138-1157/system_process D/ConnectivityService: CheckMp.c<br>1138-1277/system_process D/ConnectivityService: CheckMp.c | Type=5, hasIPv4Address=true<br>isMobileOk: timed out<br>isMobileOk: F stop hipri<br>isMobileOk: X result=0<br>onPostExecute: result=0<br>onComplete: result=0<br>onComplete: ignore, connected or no c<br>processMessage what=3<br>processMessage what=3 |

### Standard IDE Stuff

- Debugger
  - Breakpoints in left column
  - Standard controls for stepping though code
- Refactoring, version control, navigation, etc.
- Mostly Shared with IntelliJ IDEA
  - Need to blend IDEA documentation in with Android Studio-specific material for complete picture

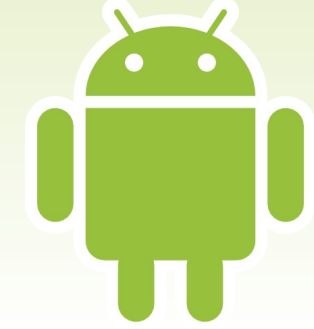

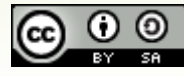

### FAQs

- How Do I Change My Build Target?
  - Eclipse: Project > Properties > Android
  - Studio: Project Structure or build.gradle
- Where Did My <uses-sdk> Element Go?
  - See minSdkVersion and targetSdkVersion
    - defaultConfig in Project Structure or build.gradle
    - Can be overridden in product flavors
  - General: stuff that can be in Gradle or in manifest frequently is defined in Gradle

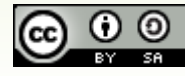

### FAQs

- How Do I Mark a Project as a Library Project?
  - Eclipse: Project > Properties > Android
  - Studio
    - Set it as a library module at the outset
    - com.android.library plugin instead of com.android.application

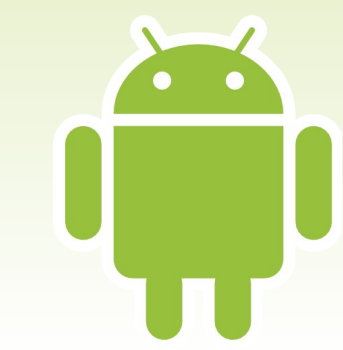

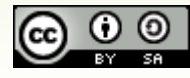